## 3. トップページ

# (1) トップページ

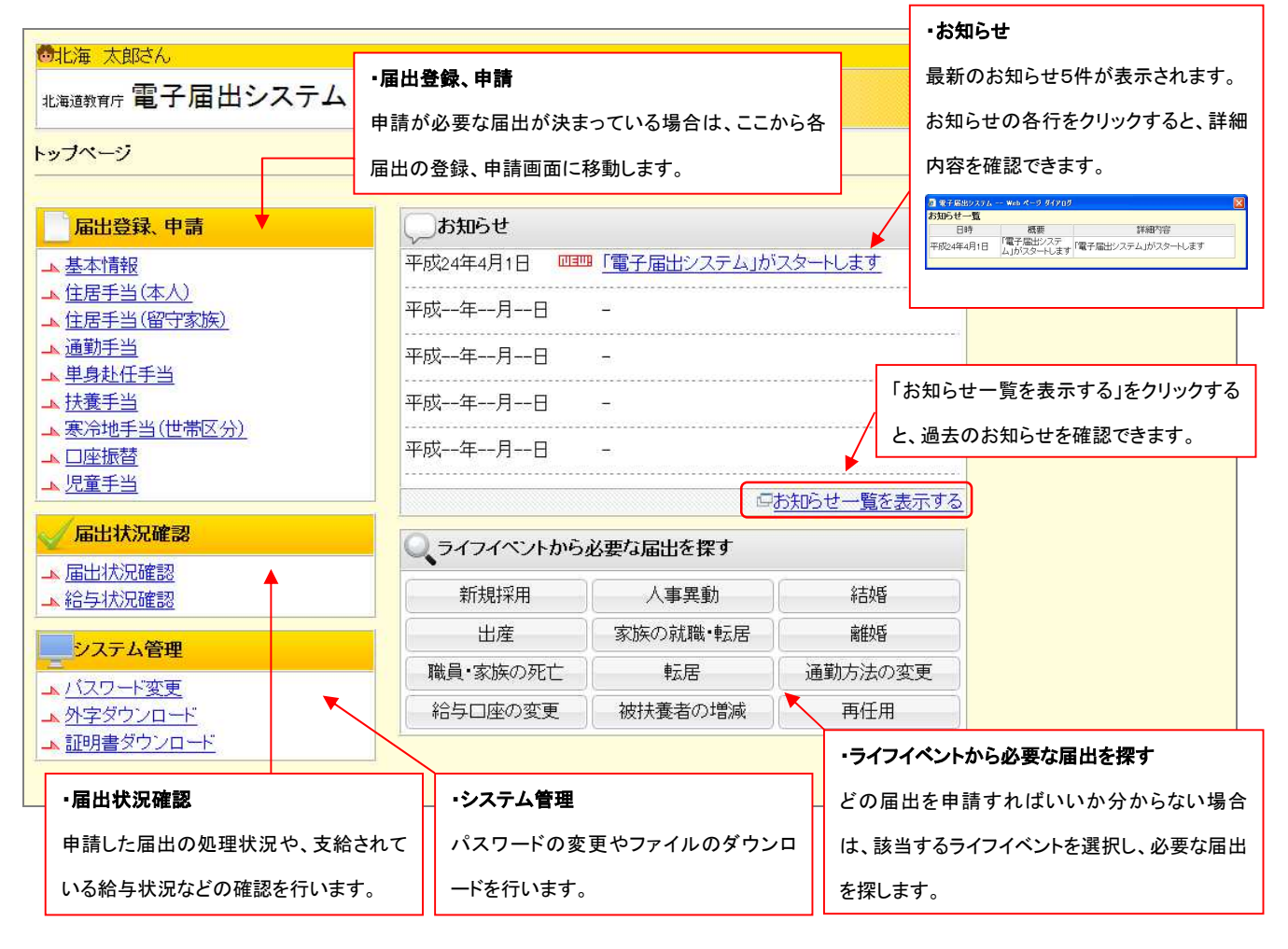

### (2)外字ダウンロード、インストール手順

#### ※「高」「嵜」などの外字を使用する方は「外字ダウンロード」が必要です。外字を使用しない方は、ダウンロードの必要はありません。

#### ① トップページの「外字ダウンロード」をクリックします。

| 届出登録、申請                        | お知らせ         |             |             |  |
|--------------------------------|--------------|-------------|-------------|--|
|                                | 平成24年4月1日 四回 | 「電子届出システム」が | マートします      |  |
| ▲ 住居手当(本人)                     | 平成年月日        | -           |             |  |
|                                | 平成           | -           |             |  |
| ▲ 単身赴任手当                       |              |             |             |  |
| ▲ <u>法養子当</u><br>▲ 寒冷地手当(世帯区分) | 平成年月日        | -           |             |  |
|                                | 平成年月日        | -           |             |  |
| ▲ 児童手当                         |              | Q           | お知らせ一覧を表示する |  |
| < √ 届出状況確認                     | Q_=          | 必要な届出を探す    |             |  |
| → 届出状況確認<br>→ 給与状況確認           | 新規採用         | 人事異動        | 相關          |  |
| シフテム協調                         | 出産           | 家族の就職・転居    | <b>REPE</b> |  |
| 2 X / MB4                      | 職員・家族の死亡     | 転居          | 通勤方法の変更     |  |
| 、外交ダウンロード                      | 給与口座の変更      | 被扶養者の増減     | 再任用         |  |

#### ③ 任意の場所に保存します。

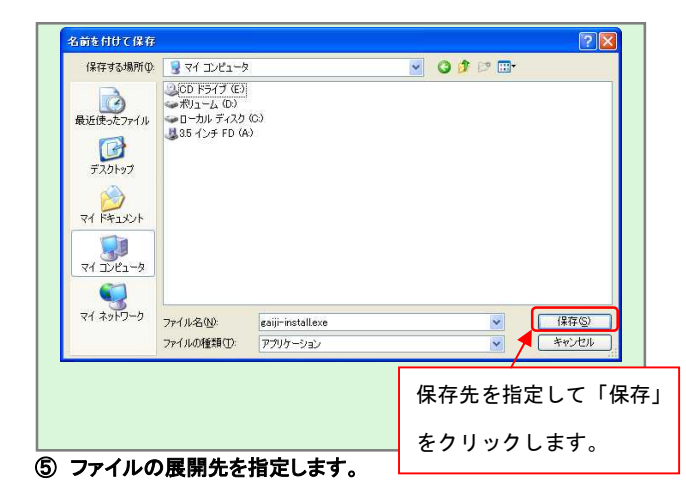

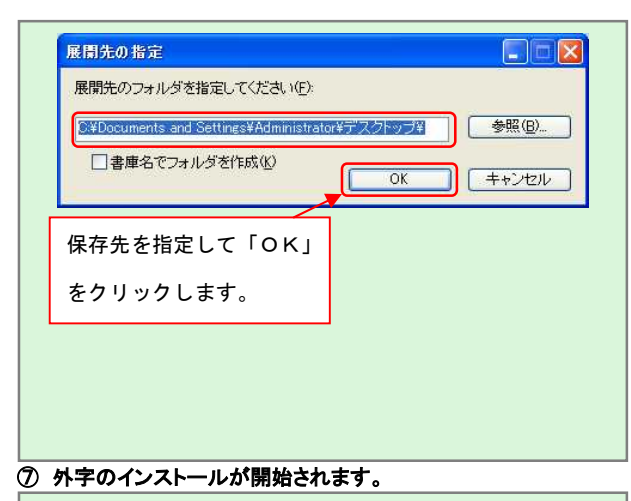

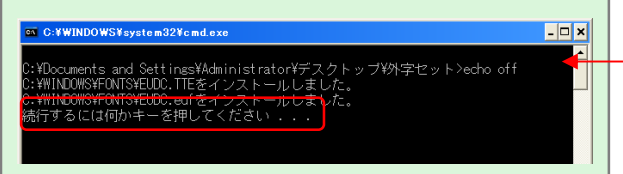

#### ② 外字インストール用ファイルのダウンロード画面が表示されます。

| このノアイルを | 実行または保存             | 早しますか?                 |                   |       |                         |
|---------|---------------------|------------------------|-------------------|-------|-------------------------|
|         | 名前: 6               | aiji-install.exe       |                   |       |                         |
|         | 種類にア                | ブリケーション, 256           | KB                |       |                         |
|         | 第1言元: 1             | 72:20.99:2             |                   |       |                         |
|         |                     | (里行(R)                 | 1 (27             | 2(5)  | 「キャンセル                  |
|         |                     | 2010                   |                   |       | 11201                   |
|         |                     |                        | -                 |       |                         |
|         | ンターネットのフ<br>起こす可能性が | ァイルは役に立ちま<br>があります。発信元 | すが、このファ<br>が信頼できた | イルの種類 | はコンピュータに問<br>このソフトウェアを見 |
| 🥑 待     | したり保存した             | りしないでください。             | 危険性の説             | 明     |                         |
|         |                     |                        |                   |       |                         |
|         |                     |                        |                   |       |                         |
|         |                     |                        |                   |       |                         |

④ 保存したファイル「gaiji-install.exe」をダブルクリックし、ファイルを 解凍します。

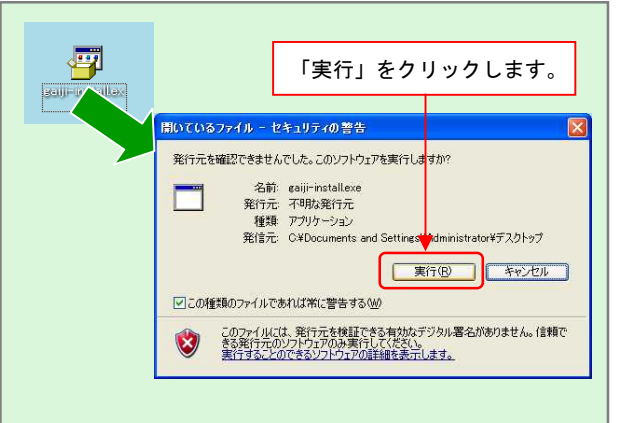

| 6 | 解凍した「外字セット」フォルダから「Install.bat」ファイルを開きま |
|---|----------------------------------------|
| ォ |                                        |

| 7FLX(0) CVDocuments                                                                                                    | クリックします。                                                                                                    | 🖌 🔁 移動 |
|----------------------------------------------------------------------------------------------------|----------------------------------------------------------------------------------------------------|--------|
| アイルとフォルダのタスク  ・  ・  ・  ・  ・  ・  ・  ・  ・  ・  ・  ・  ・  ・  ・  ・  ・  ・  ・  ・  ・  ・  ・  ・  ・  ・  ・  ・  ・  ・  ・  ・  ・  ・  ・  ・  ・  ・  ・  ・  ・  ・  ・  ・  ・  ・  ・  ・  ・  ・  ・  ・  ・  ・  ・  ・  ・  ・  ・  ・  ・  ・  ・  ・  ・  ・  ・  ・  ・  ・  ・  ・  ・  ・   ・  ・  ・  ・  ・  ・  ・  ・  ・  ・  ・  ・  ・  ・  ・  ・  ・  ・  ・  ・  ・   ・  ・   ・   ・   ・   ・   ・   ・   ・   ・   ・   ・   ・   ・   ・   ・   ・   ・   ・   ・   ・   ・   ・   ・   ・   ・   ・   ・   ・   ・   ・   ・   ・   ・   ・   ・   ・   ・   ・   ・   ・   ・   ・   ・   ・   ・   ・   ・   ・   ・   ・   ・   ・   ・   ・   ・   ・   ・   ・   ・   ・   ・   ・   ・   ・   ・   ・   ・   ・   ・   ・   ・   ・   ・   ・   ・   ・   ・   ・   ・   ・   ・   ・   ・   ・   ・   ・   ・   ・   ・   ・   ・   ・   ・   ・   ・   ・   ・   ・   ・   ・   ・   ・   ・   ・   ・   ・   ・   ・   ・   ・   ・   ・   ・   ・   ・   ・   ・   ・   ・   ・   ・   ・   ・   ・   ・   ・   ・   ・   ・   ・   ・   ・   ・  ・   ・   ・   ・   ・   ・   ・   ・   ・   ・   ・   ・   ・   ・   ・   ・   ・   ・   ・   ・   ・   ・   ・   ・   ・   ・   ・   ・   ・   ・   ・   ・   ・   ・   ・   ・   ・   ・   ・   ・   ・   ・   ・   ・   ・   ・   ・   ・   ・   ・   ・   ・   ・   ・   ・   ・   ・   ・   ・   ・   ・   ・   ・   ・   ・   ・   ・   ・  ・   ・   ・   ・   ・   ・ | Control      Description      Direction        Control      Control <t< th=""><th></th></t<> |        |

| 外字のインストールが終了すると、「続行するには何かキーを     |
|----------------------------------|
| 押してください…」のメッセージが表示されますので、「Enter」 |
| キーを押してください。これで外字のインストールは完了です。    |

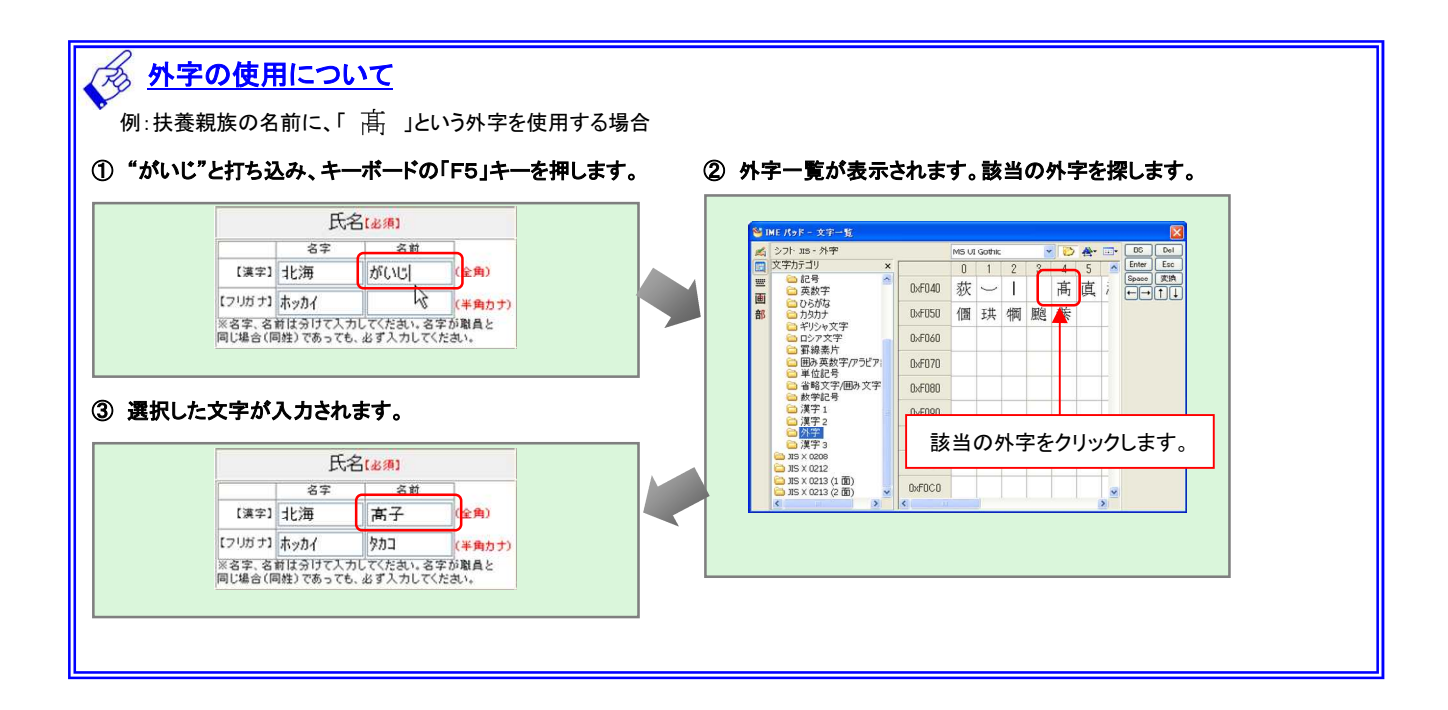